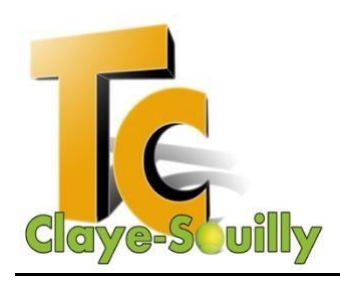

TENNIS CLUB DE CLAYE-SOUILLY

Association déclarée régie par la loi de 1901

# TUTORIEL ADHESION / PAIEMENT EN LIGNE VIA TENUP

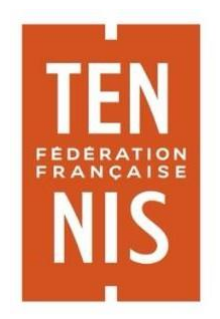

Tennis Club de Claye Souilly 42 bis avenue louis Pasteur 77410 Claye souilly Tel : 01 60 26 38 95 Portable : 07 49 93 75 61 https://www.tennis-claye.fr

N° SIRET : 327 374 823 00026 N° APE : 4751 N° affiliation à la FFT : 37 77 0012 N° agrément de la Jeunesse et des Sports : AS 77 920 978 N° enregistrement auprès du Conseil Général de Seine et Marne : 8440

# **OBJET DU DOCUMENT**

Ce document décrit les différentes étapes à suivre pour votre renouvellement d'adhésion et paiement en ligne pour la saison 2024-2025.

En effet, le club met en place le paiement en ligne pour la campagne de renouvellement des adhésions 2024-2025.

Cette fonctionnalité accessible via TenUp, est d'ores et déjà disponible pour les formules d'adhésions suivantes :

- Adhésion Adulte (2025)
- Adhésion adulte + cours collectifs (2025)
- Adhésion Entrainés Adultes Equipes (2025)
- Adhésion + cours collectifs adolescents 18/21 ans (2025)
- Badge d'accès au club

Ci-dessous leur présentation sous Ten'Up :

| Adhésion                                                                                                    | Adhésion                                                                                                    | Enseignement (cours)                                                                                                    |
|----------------------------------------------------------------------------------------------------|----------------------------------------------------------------------------------------------------|----------------------------------------------------------------------------------------------------|
| Tennis – Adhésion Adultes (2025)<br>Adhérez au club pour profiter librement de nos<br>terrains en dur en extérieur ou en intérieur tous<br>les jours de 8h à 22h. Que ce soit sur le court ou<br>en delors, vous pourre également participer<br>aux nombreuses animations destinées aux<br>incluse.<br>Charter de la courte de la courte de la court<br>actuar de la courte de la court de la court<br>actuar de la courte de la courte de la court<br>actuar de la courte de la courte de la court<br>actuar de la courte de la courte de la court<br>actuar de la courte de la courte de la court<br>actuar de la courte de la courte de la courte de la courte<br>actuar de la courte de la courte de la courte de la courte<br>actuar de la courte de la courte de la courte de la courte de la courte<br>de la courte de la courte de la courte de la courte de la courte<br>de la courte de la courte de la courte de la courte de la courte<br>de la courte de la courte de la courte de la courte de la courte<br>de la courte de la courte de la courte de la courte de la courte<br>de la courte de la courte de la courte de la courte de la courte<br>de la courte de la courte de la courte de la courte de la courte<br>de la courte de la courte | Tennis – Adhésion Entrainés<br>Adultes Équipes (2025)<br>Offre réservée aux joueurs et joueuses<br>Entrainés Equipes du Tc Claye. Tarif sans<br>licence<br>2 invitations offertes | Tennis – Adhésion adultes +<br>cours collectifs (2025)<br>Adhésion au club + Cours collectifs (adultes<br>ágés de plus de 21 ans), 26 cours / an, 4<br>personnes par cours. Tarif sans licence.<br>2 invitations offertes<br>Condition<br>De 22 ans à 100 ans |
| Tarif unique à 2176 Détail >                                                                                                    | Tarif unique à 2876 Détail >                                                                                                    | Tarif unique à <b>487€</b> Détail >                                                                                                    |
| Enseignement (courre)<br>Tennis - Adhésion + Cours<br>collectifs adolescents 18/21 an<br>Adhésion au cuba - Cours collectifs adolescents<br>(de 18 à 21 ans), 20 cours / an / 4 par cours.<br>Tarif sans lice.nec:<br>2 invitations offertes<br>Condition<br>De 18 aare 22 ans                                                                                                    |                                                                                                    |                                                                                                    |
| Tarif unique à 352€ Détail >                                                                                                    |                                                                                                    |                                                                                                    |

Pour les autres formules d'adhésions, « Jeunes » notamment, les formulaires papiers (disponibles sur le site Internet du club <u>https://tennis-claye.fr</u>) et règlements par chèque restent d'actualité pour la saison prochaine.

A noter :

Les paiements en ligne relatifs aux cours collectifs pourront être échelonnés en 4 fois sans frais.

Le « certificat médical » ou « questionnaire QS Sport » n'est plus obligatoirepour les adultes.

Pour les jeunes, les documents concernant « l'état de santé du sportif mineur » et l'attestation parentale » restent obligatoires. Ces documents sont également disponibles sur notre site Internet.

# Adhesion et Paiement en ligne sur TenUp

# NOTA : les photos présentées sont celles de la saison 2023/2024 mais la procédure reste la même pour la saison 2024/2025.

Étape 1 : Se connecter à TenUp

Cliquer sur « LES OFFRES DE MON CLUB »

|                   |                       |                            | <u>a</u>          | UB 🗸 Renseigner une ville / code                                       | PE D 🖬 PANIER        |
|-------------------|-----------------------|----------------------------|-------------------|------------------------------------------------------------------------|----------------------|
|                   | RÉSERVER              | RECHERCHER                 | ESPACE CLU        | TUTORIELS                                                              | s BRUNO              |
| CLAYE SOUILLY TC  |                       |                            |                   | TENNIS<br>15/1<br>Meilleur class                                       | sement : 15          |
|                   | × "                   | ES OFFRES DE MON C         | LUB               | RÉSERVER DANS MON CI                                                   | LUB Q                |
| Mon palmarès 2023 | Évènement             | ts                         | То                | urnois                                                                 |                      |
| K Tay             | 27 _ 12<br>juin juil. | <b>27 12</b><br>juin juil. | OP<br>27 ju       | EN été 2023<br>in - 12 juillet - CLAYE SOUILLY TC                      | >                    |
| 16 victoires 24   | OPEN été 2023         | OPEN été 2023              | Ток<br>26 а       | urnoi d'Annet sur Marne NC (<br>bût - 17 septembre - ANNET SUR MARNE T | <b>à 4/6</b><br>cm > |
|                   | Compétition           | Compétition                | <b>TO</b><br>1 se | URNOI OPEN AJT<br>tembre - 20 septembre - THORIGNY AJ                  | ,                    |
|                   |                       | •••                        |                   |                                                                        |                      |
| MON PALMARÈS      |                       |                            |                   | RECHERCHER UN TOU                                                      | JRNOI                |

# Étape 2 : Sélectionner « Adhésion »

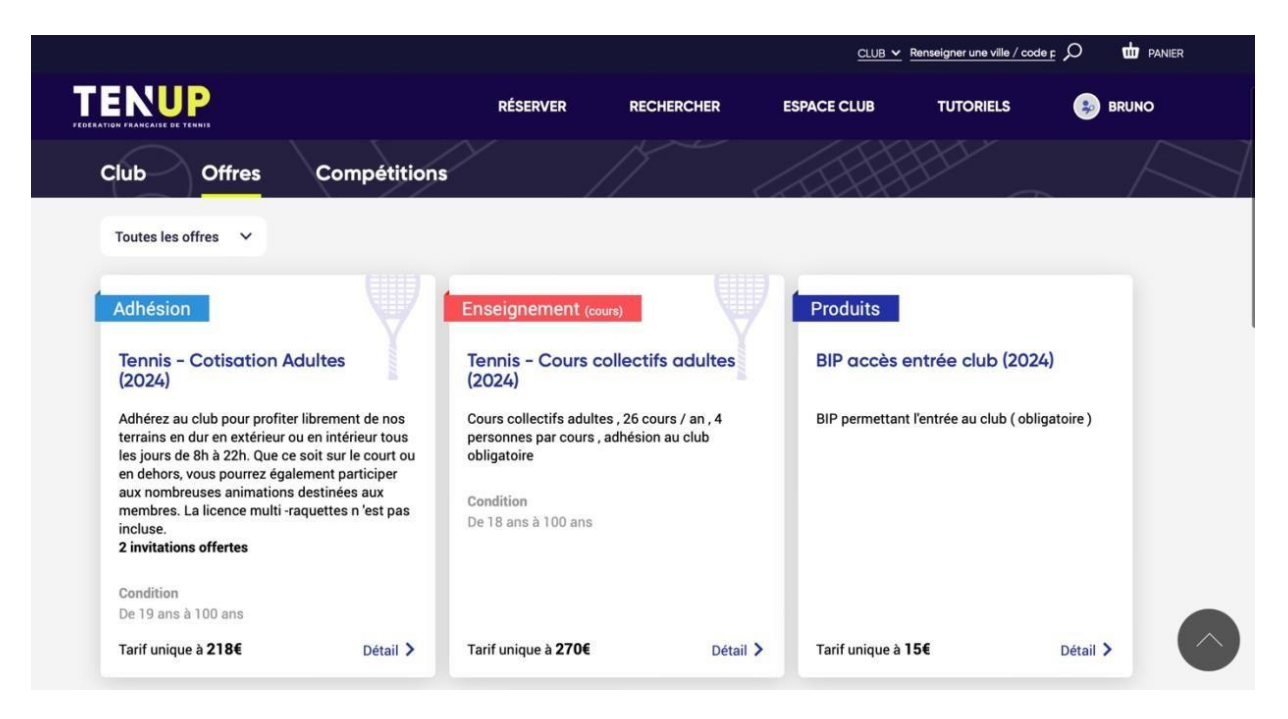

# Étape 3 : Cliquer sur « S'inscrire »

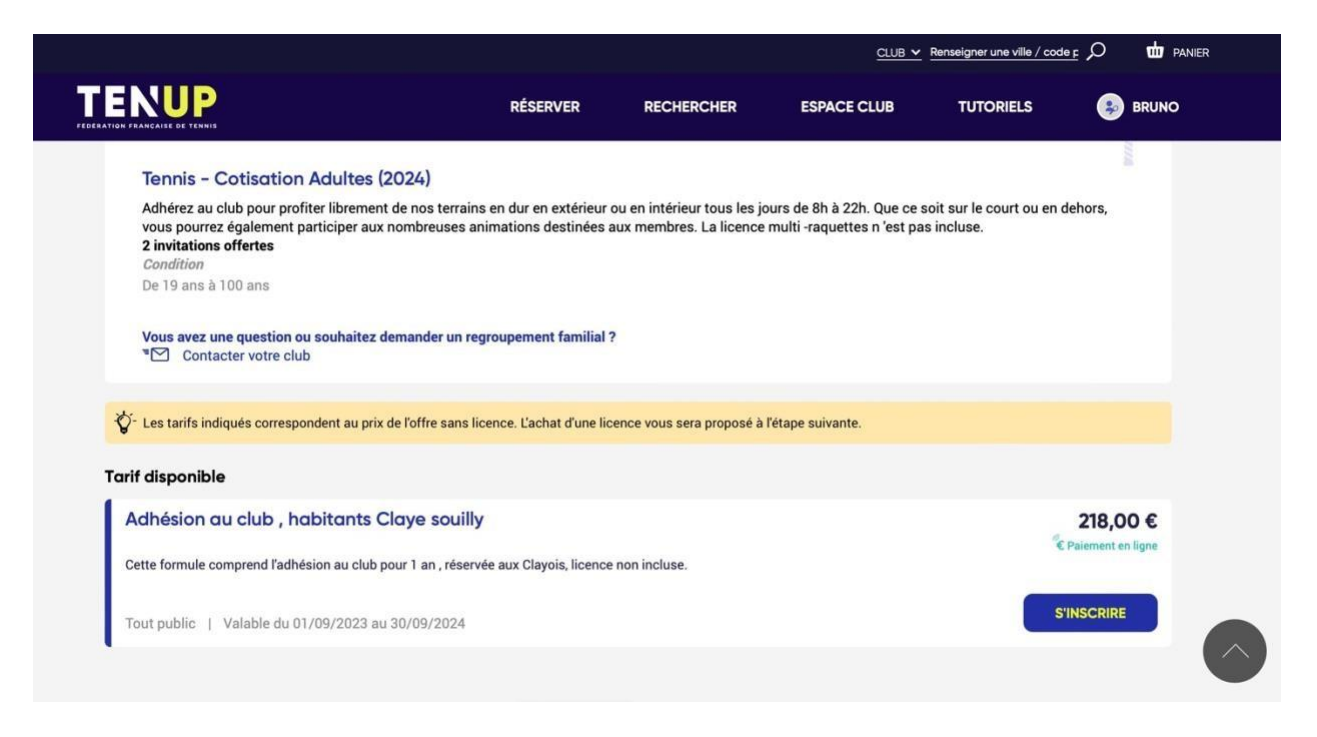

### Étape 4 : Cliquer sur « Confirmer »

L'offre sélectionnée est ajoutée à votre panier TenUp.

|        |                                                                                            |                                               |                                                 | <u>CLUB 🗸</u>   | Renseigner une ville / cod                     | <u>ые р</u> а 📩 ра | NIER |
|--------|--------------------------------------------------------------------------------------------|-----------------------------------------------|-------------------------------------------------|-----------------|------------------------------------------------|--------------------|------|
| FEDERA |                                                                                            | RÉSERVER                                      | RECHERCHER                                      | ESPACE CLUB     | TUTORIELS                                      | 😣 BRUNO            |      |
|        | < Retour                                                                                   |                                               |                                                 |                 |                                                |                    |      |
|        | Inscription Tennis - Cotisation Ad<br>Renseignez les informations demandées afin de finali | luites (2024) – A<br>ser votre demande d'inse | Adhésion au clu<br>cription. Celle-ci sera défi | b, habitants Cl | <b>aye souilly</b><br>t effectué à l'étape fin | ale.               |      |
|        | Choisissez votre licence *                                                                 |                                               |                                                 |                 |                                                |                    |      |
|        | La prise de licence est obligatoire pour cette offre.                                      |                                               |                                                 |                 |                                                |                    |      |
|        | ● multi-raquettes (+32,00 €)                                                               |                                               |                                                 |                 |                                                |                    |      |
|        |                                                                                            |                                               |                                                 | Tout say        | roir sur les différentes li                    | icences            |      |
|        | Discrete Ajouter un commentaire                                                            |                                               |                                                 |                 |                                                |                    |      |
|        |                                                                                            |                                               |                                                 |                 | TOTAL                                          | : 250€             |      |
|        |                                                                                            | co                                            | DNFIRMER                                        |                 |                                                |                    |      |
|        |                                                                                            |                                               |                                                 |                 | °cł                                            | hamps obligatoires |      |

### Étape 5 : Validation du Panier OU Ajout d'offres supplémentaires

A cette étape, vous visualisez votre panier.

# **<u>!!!</u>** Deux solutions :

Étape 5.1 : Si vous souhaitez ajouter des produits / offres supplémentaires : Cliquer sur « TENUP » pour les ajouter à votre panier.

Offres supplémentaires proposées par le Club :

- Badge d'accès au club,
- Cours Collectifs Adultes (âgés de plus de 21 ans),

| lik. |          |            | <u>CLUB ¥</u> | Renseigner une ville / code |         |
|------|----------|------------|---------------|-----------------------------|---------|
|      | RÉSERVER | RECHERCHER | ESPACE CLUB   | TUTORIELS                   | 🥵 BRUNO |

⇒ Vous êtes dans ce cas de retour à l'étape 1 et pouvez ajouter les offres souhaitées à votre panier.

Étape 5.2 : Si votre Panier est complet / correct : Cliquer sur « Valider et Payer » pour finaliser votre adhésion et passer au paiement en ligne.

|                                                  |          |                                 |        | CLUB 🛩 Renseigner un | e ville / code r |         |
|--------------------------------------------------|----------|---------------------------------|--------|----------------------|------------------|---------|
|                                                  | RÉSERVER | RECHERCHER                      | ESPACE | CLUB TUTOR           | iels 😣           | BRUNO   |
| ACCUEIL CLAYE SOUILLY TC MON PANIER              |          |                                 |        |                      |                  |         |
| Cotisation Adultes (2024)                        |          | 250,00 €<br>€ Paiement en ligne | ×      | TOTAL                | 2!               | 50,00 € |
| Tarif Adhésion au club , habitants Claye souilly |          | 218,00 €                        |        |                      |                  |         |
| Licence multi-raquettes (2024)                   |          | 32,00 €                         |        | VAL                  | IDER ET PAYER    |         |
| Tickets                                          |          | Offert                          |        |                      |                  |         |
|                                                  |          |                                 |        |                      |                  |         |
|                                                  |          |                                 |        |                      |                  |         |

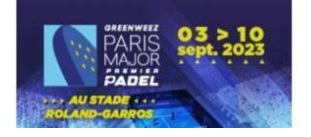

# NOTA :

Pour les formules en pré-inscription, votre adhésion doit d'abord être validée par le club et ne sera complète qu'après réception du mail de validation et de votre paiement en ligne.

#### Étape 6 : « Paiement en ligne »

Vous arrivez sur le site « HelloAsso », site sécurisé pour votre paiement.

Une contribution (OPTIONNELLE) vous est proposée par « HelloAsso ». Cette contribution n'est pas destinée au club.

Vous pouvez diminuer celle-ci ou la positionner à 0 en cliquant sur le bouton « Modifier ».

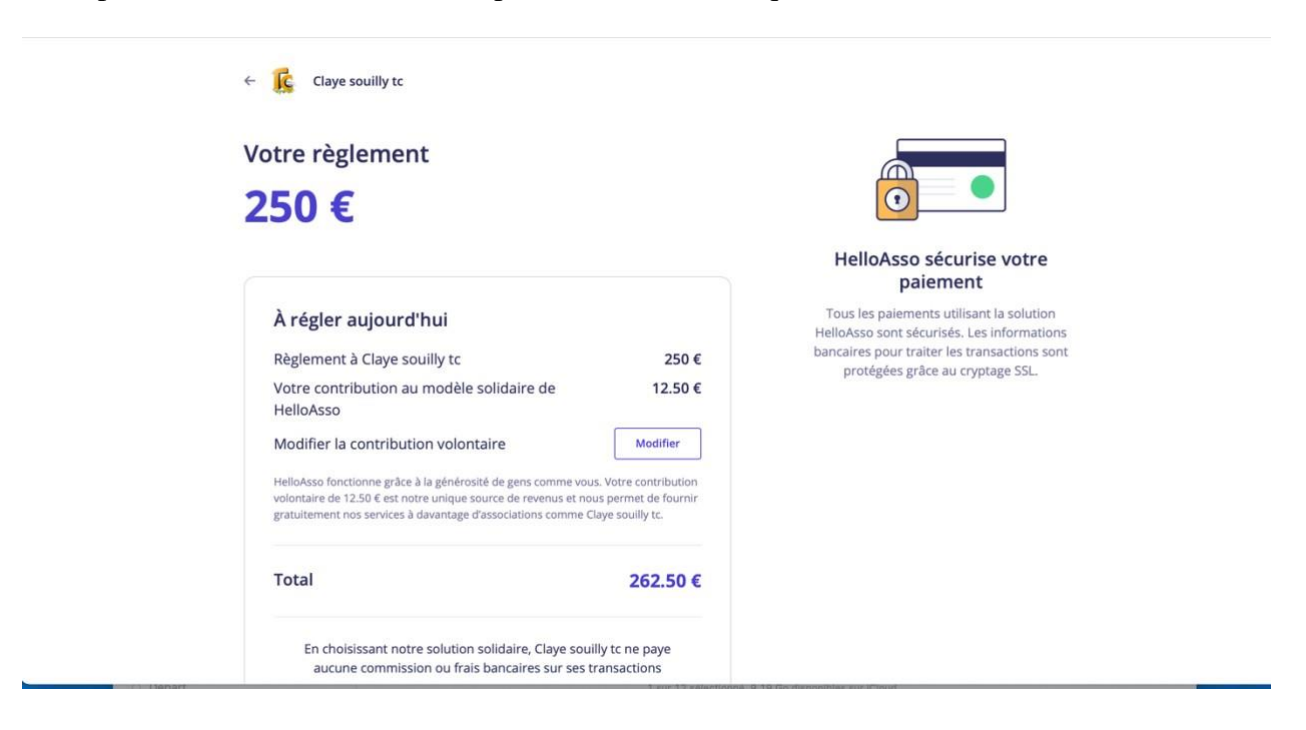

⇒ Écran de modification / suppression de la contribution optionnelle à HelloAsso.

| 250 €                                                                      |                                                                                                    |                                                                                                    |
|----------------------------------------------------------------------------|----------------------------------------------------------------------------------------------------|----------------------------------------------------------------------------------------------------|
| 250 C                                                                      | Nous rendons possible le paiement à × cette association                                                                                                    | sécurise votre<br>sment                                                                               |
| À régler aujo<br>Règlement à Cla                                           | HelloAsso est une entreprise solidaire d'utilité sociale qui fournit sa solution<br>paiement gratuitement à toutes les associations. Notre modèle solidaire est basé<br>sur la générosité : votre contribution volontaire est notre unique source de<br>revenus. | rs utilisant la solution<br>risés. Les informations<br>er les transactions sont<br>re au cryptage SSL |
| Vatre contributio<br>HelloAsso<br>Modifier la contr                        | Grâce à vous, nous pouvons aider davantage d'associations à faire grandir<br>leurs projets.                                                                                                    |                                                                                                    |
| HelloAsso fonctionne ;<br>volontaire de 12.50 € i<br>gratuitement nos serv | Nous soutenir à hauteur de :                                                                                                    |                                                                                                    |
| Total                                                                      | Je ne souhaite pas soutenir HelloAsso                                                                                                    |                                                                                                    |
| En choisissan<br>aucune com                                                | Enregistrer                                                                                                    |                                                                                                    |
|                                                                            | U neuoasso                                                                                                    |                                                                                                    |
| Informations du pay                                                        | eur                                                                                                    |                                                                                                    |

Saisir le montant de don souhaité OU Cocher « Je ne souhaite pas soutenir HelloAsso »

# Étape 7 : Cliquer sur « Payer xxx euros »

Vérifier les informations relatives à votre compte TenUp :

| Payer en tant o                                                                             | u'organisme                                    |                                 |                 |       |
|---------------------------------------------------------------------------------------------|------------------------------------------------|---------------------------------|-----------------|-------|
| Prénom *                                                                                    |                                                | Nom *                           |                 |       |
| Bruno                                                                                       |                                                |                                 |                 |       |
| Email *                                                                                     |                                                |                                 |                 |       |
|                                                                                             |                                                |                                 |                 |       |
|                                                                                             |                                                |                                 |                 |       |
|                                                                                             |                                                |                                 |                 |       |
|                                                                                             |                                                |                                 |                 |       |
| ✓ J'accepte les <u>Co</u><br>charte de seut                                                 | nditions Générale                              | <u>s d'Utilisation</u> du       | service et j'ai | lu la |
| <ul> <li>J'accepte les <u>Co</u><br/>charte de conf</li> </ul>                              | nditions Générale<br>identialité *             | s <u>d'Utilisation</u> du       | service et j'ai | lu la |
| <ul> <li>J'accepte les <u>Co</u><br/>charte de conf</li> <li>Champs obligatoire</li> </ul>  | nditions Générale<br>identialité *             | s d'Utilisation du              | service et j'ai | lu la |
| <ul> <li>J'accepte les <u>Cr</u><br/>charte de conf</li> <li>Champs obligatoire:</li> </ul> | nditions Générale<br>identialité *             | s <u>d'Utilisation</u> du       | service et J'ai | lu la |
| <ul> <li>J'accepte les <u>Cc</u><br/>charte de conf<br/>Champs obligatoire</li> </ul>       | nditions Générale<br>identialité *<br>:<br>Pay | s d'Utilisation du<br>rer 250 € | service et j'ai | lu la |

### Étape 8 : Suivre les étapes de paiement en ligne relatives à votre banque

.....

#### Étape 9 : Accusé réception

Vous recevez par email la confirmation de votre adhésion et paiement via TenUp.

Ci-dessous un exemple :

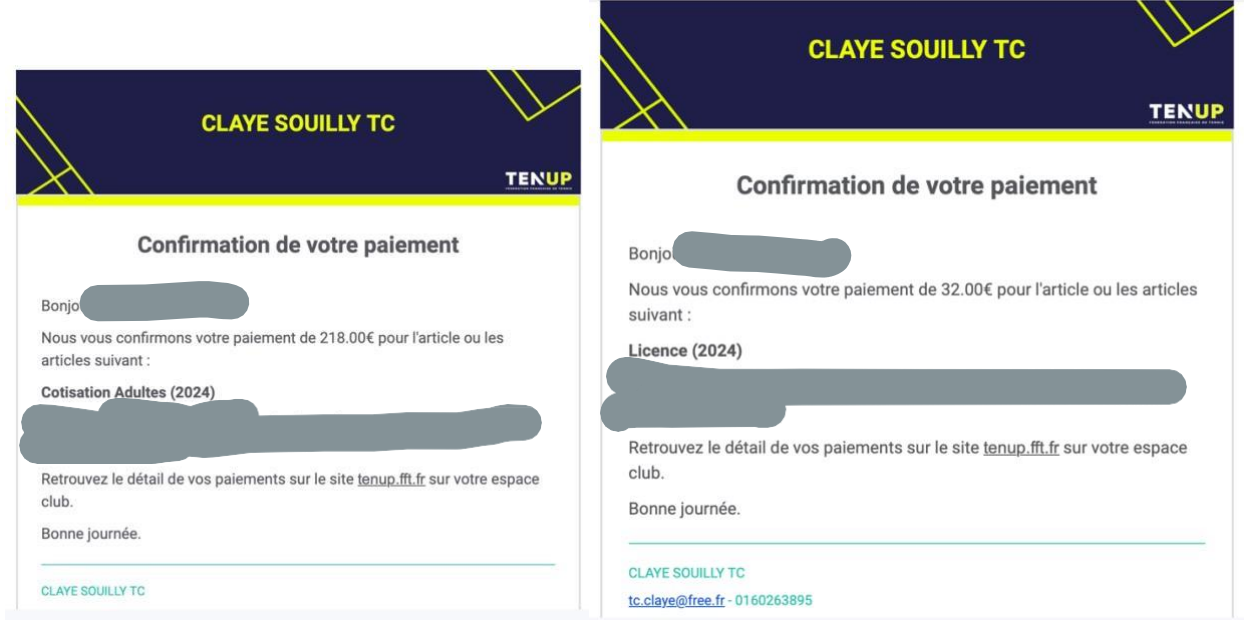

# DES QUESTIONS RELATIVES AUX INSCRIPTIONS EN LIGNE ?

Contactez Thierry au :

06 87 58 46 79 ou 0749937561

Ou par email : tc.claye@free.fr

Tennis Club de Claye Souilly 42 bis avenue louis Pasteur 77410 Claye souilly Tel : 01 60 26 38 95 Portable : 07 49 93 75 61

https://www.tennis-claye.fr

N° SIRET : 327 374 823 00026 N° APE : 4751 N° affiliation à la FFT : 37 77 0012 N° agrément de la Jeunesse et des Sports : AS 77 920 978 N° enregistrement auprès du Conseil Général de Seine et Marne : 8440